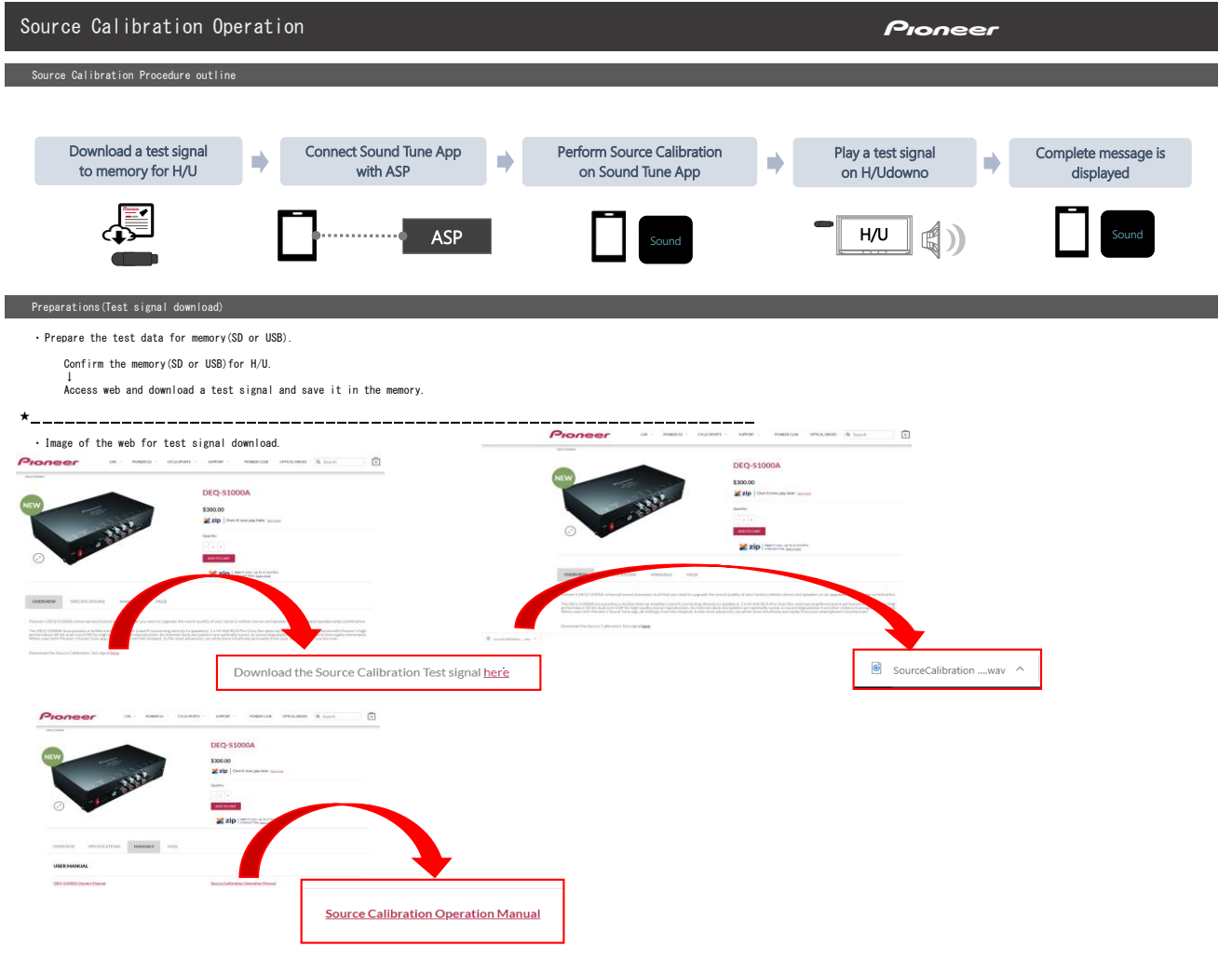

## Display Message of Source Calibration

- Prepare the memory of test signal
- 1 Connect Sound Tune App with ASP

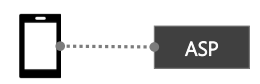

Andorid : Confirm OTG connection iOS : Confirm Lightning cable connection

2 Start Sound Tune APP and tap [Processor]

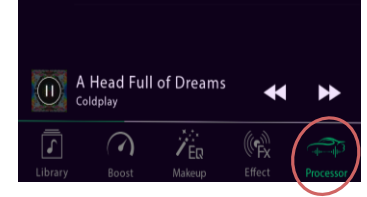

3 Tap [Sound Processor Tuning]

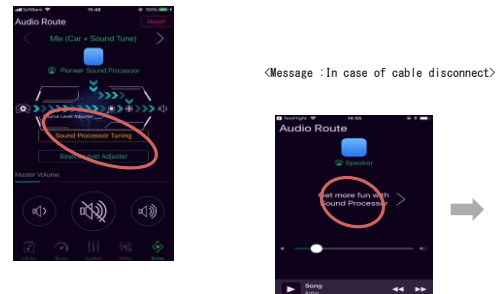

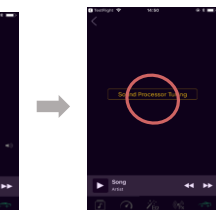

Car register screen(Maker :Car type :Product year:Position of the steering For close

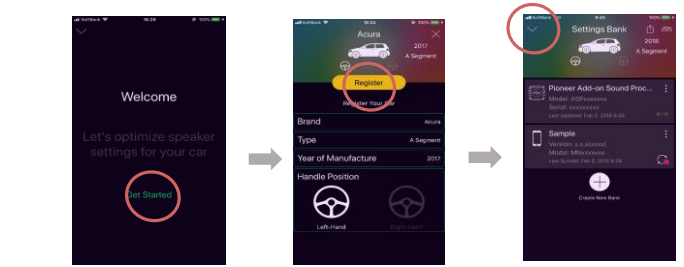

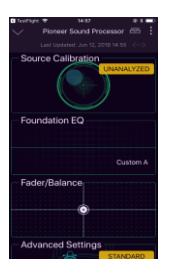

In case of car model was not registered ※ In this case shows Car Register screen

## Source Calibration Procedure

Prepare the memory of test signal

Connect Sound Tune App with ASP %If you cannot confirm USB during procedure,you have to start again from beginning.

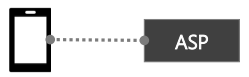

Andorid : Confirm OTG connection iOS : Confirm Lightning cable connection

1 Tap [Calibration]

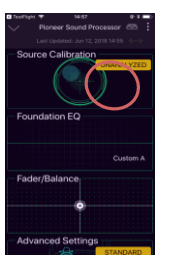

 $\ensuremath{\mathbf{2}}$  Carry out the source caribration according to the screen message

## Tap [Next]

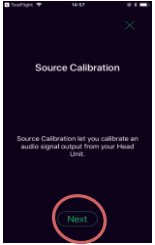

3 In case of prepare the test signal,tap [OK, lunderstand]. When there is not a test signal,download it from web site. [See Website]:Move to web page

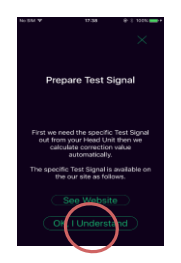

%In case of not connect USB cable the screen of the right note is displayed After USB connection.push [X], start a procedure again from 1.

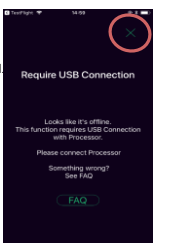

Play Test Signal

al from your Hez t" when you star k for Test Signal

Tap [Next]

4 In case of overwrite data,tap [Yes] . Tap [Cancel] is cancel operation.

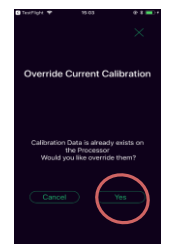

5 Insert memory in H/U and prepare for play the test signal (detail methods is refere to the H/U manual) .

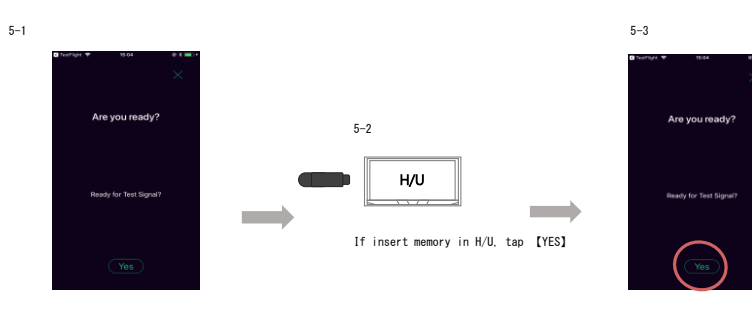

Start Play the test signal and tap [Next] . 6 6-1

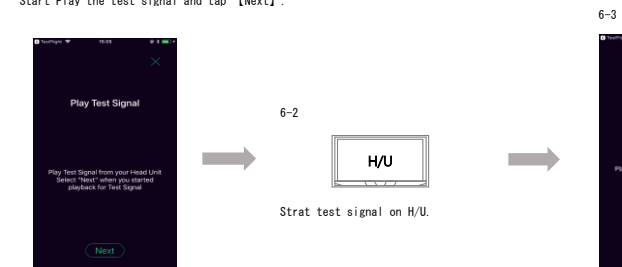

Wait until it is completed because the Source Calibration measurement begins. In case of cancel the measurement ,tap [Cancel] . 7

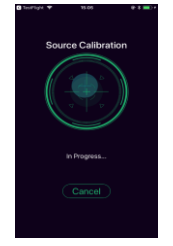

When measurement is complete ,tap [Next] . 8

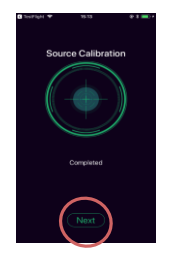

9 After stop the test signal on H/U, tap [Finalize] .

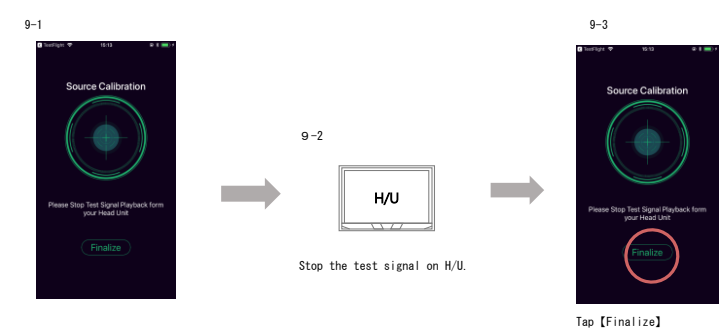

10 Tap [Done] for close Source Calibration.

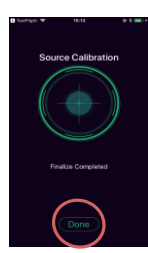